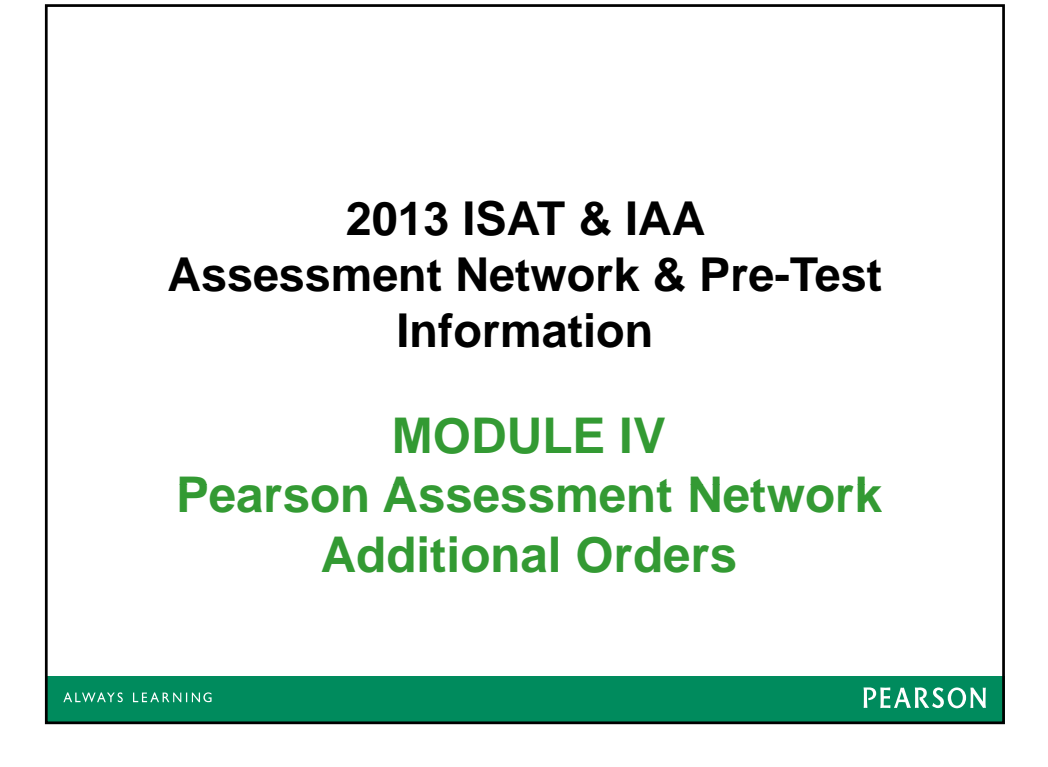

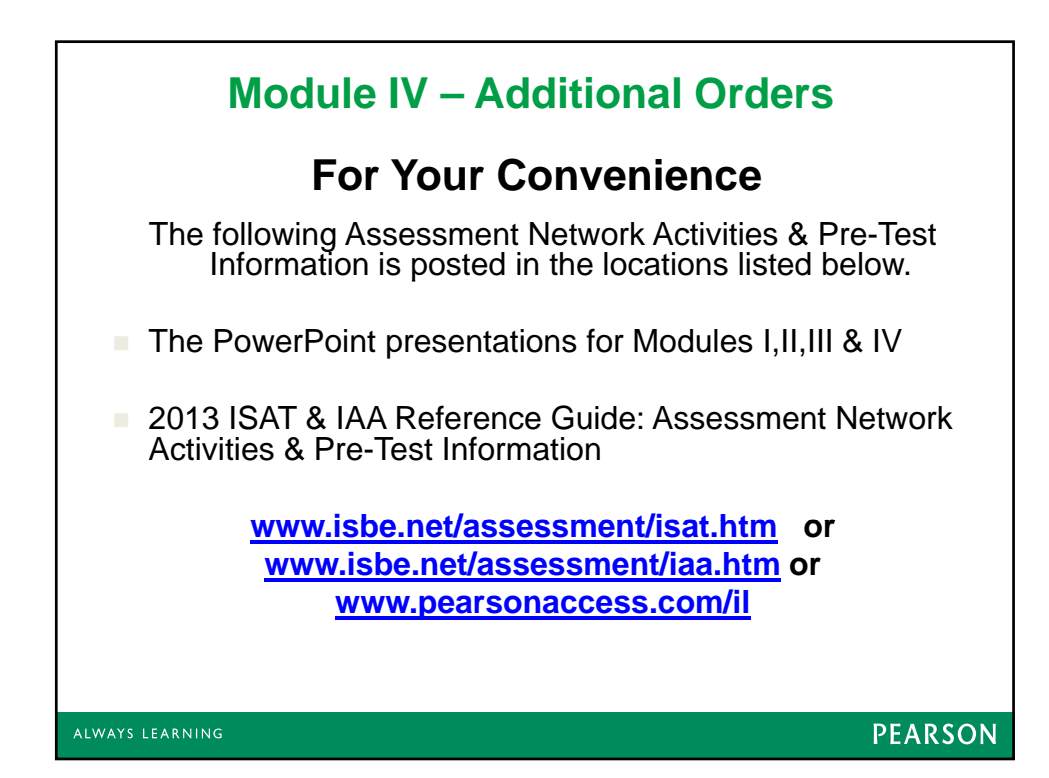

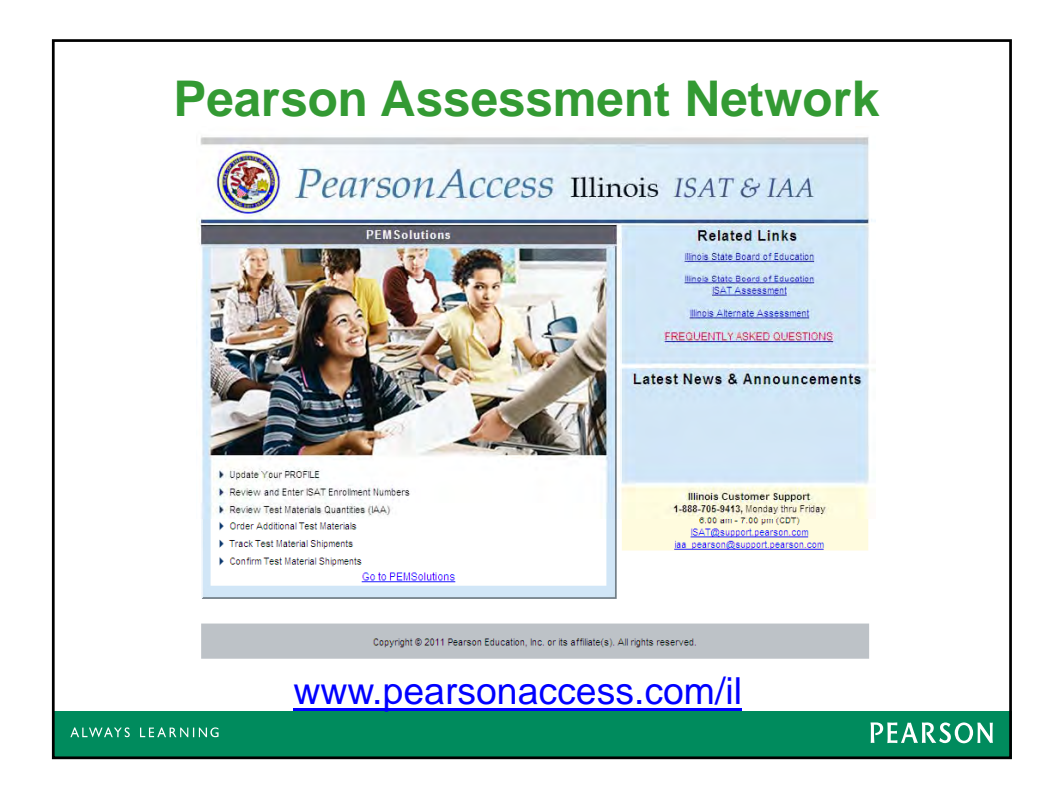

| Pearson Assessment Network Assessment Network Account Activation                                                                                                    |                                                                                                    |  |  |  |
|----------------------------------------------------------------------------------------------------|----------------------------------------------------------------------------------------------------|--|--|--|
| By the end of October you will receive a User                                                                                                    | This PASSWORD is temporary. You will be asked<br>to change it after activating your 2013 Assessment<br>Network account.                                                                                                    |  |  |  |
| User ID: IL351394  New Password: Password: - Required Save Cancel Reset                                                                                                    | User 10: E.123455<br>*First Nerma:<br>*Last Nerma:<br>*E-mail Address:<br>*- Replace                                                                                                    |  |  |  |
| First Time You Log In –<br>Change Your Password<br>You MUST change your temporary<br>password. Keep your new password<br>secure, because if you forget it, your<br>account will have to be reset and a<br>new temporary password will have to<br>be assigned. | The first time you log into your Assessment<br>Network account, you will need to activate it.<br>To do this you <u>MUST</u> :<br>•Enter the First and Last Name of the person<br>responsible for ALL ISAT or IAA activities.<br>• Enter a VALID e-mail address. All<br>communications regarding the ISAT or IAA test<br>administration will be sent to this individual. |  |  |  |
| ALWAYS LEARNING                                                                                                    | PEARSON                                                                                                    |  |  |  |

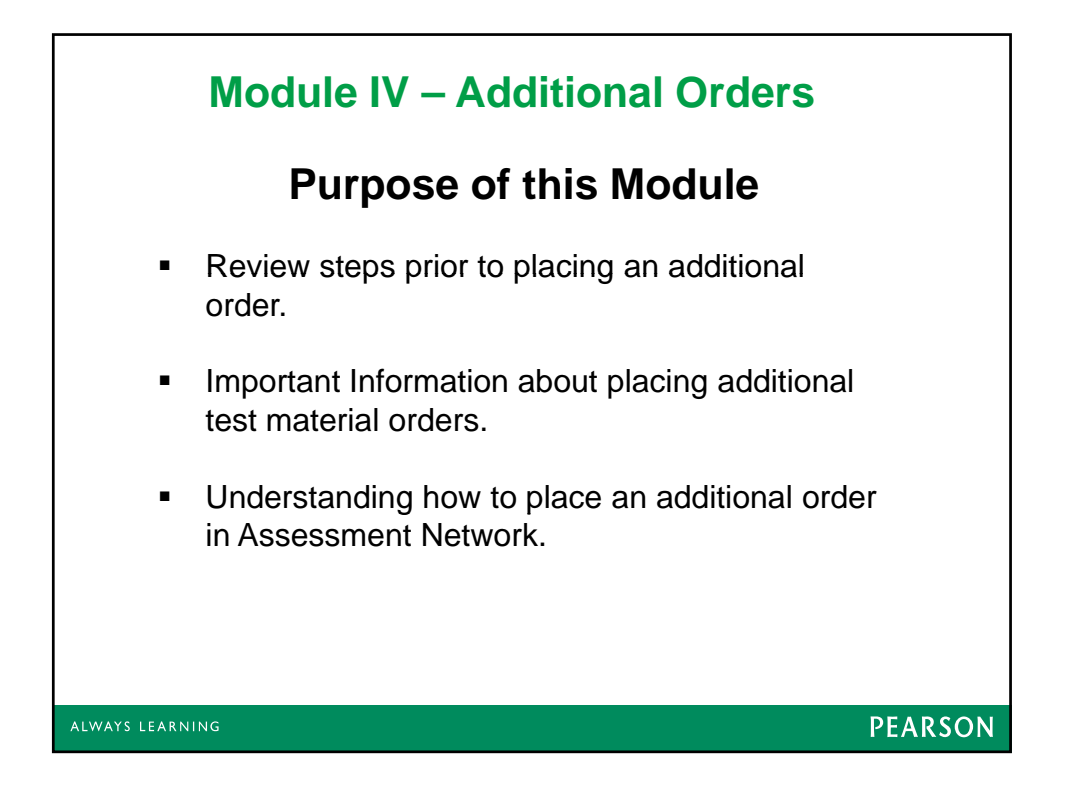

## Module IV – Additional Orders IMPORTANT DATES

### **ISAT Additional Order Window**

- The additional order window opens on February 4, 2013 and closes on March 20, 2013.
- For the Early Test Window, to guarantee delivery of materials by the first day of testing, orders must be received and approved no later than February 20, 2013.
- For the Regular Test Window, to guarantee delivery of materials by the first day of testing, orders must be received and approved no later than February 27, 2013.
- For the Late Test Window, to guarantee delivery of materials by the first day of testing, orders must be received and approved no later than March 6, 2013.

#### **IAA Additional Order Window**

• The additional order window opens on February 11, 2013 and closes on March 20, 2013.

ALWAYS LEARNING

PEARSON

| Module IV – Additional Orders                                       |                                                                                                    |                                                                                                    |         |  |
|---------------------------------------------------------------------|----------------------------------------------------------------------------------------------------|----------------------------------------------------------------------------------------------------|---------|--|
| Important Information about placing additional test material orders |                                                                                                    |                                                                                                    |         |  |
| Additional Order Window opens                                       |                                                                                                    |                                                                                                    |         |  |
| February 4, 2013 for ISAT and February 11, 2013 for IAA             |                                                                                                    |                                                                                                    |         |  |
|                                                                     | <ul> <li>Need By Date:</li> <li>Delivery Method:</li> <li>Shipment Reason:</li> <li>Special Instructions:</li> <li>Ship To:</li> </ul> | /       /       (MM/DD/YYY) <selec>          Did Not Order In Time       Other:         Special Ed Class          Additional Classroom       Other         Other          Valid Not Order In Time          Forgot To Order          Special Ed Class          Additional Classroom          Other          None          * Address line 1          ILLINOIS STATE BOARD OF EDUCAT          Address line 2          Din NOETH FIRST STEFET</selec> |         |  |
|                                                                     |                                                                                                    | * City<br>SPRINGFIELD                                                                                                    |         |  |
| ALWAYS LEARNI                                                       | NG                                                                                                    |                                                                                                    | PEARSON |  |

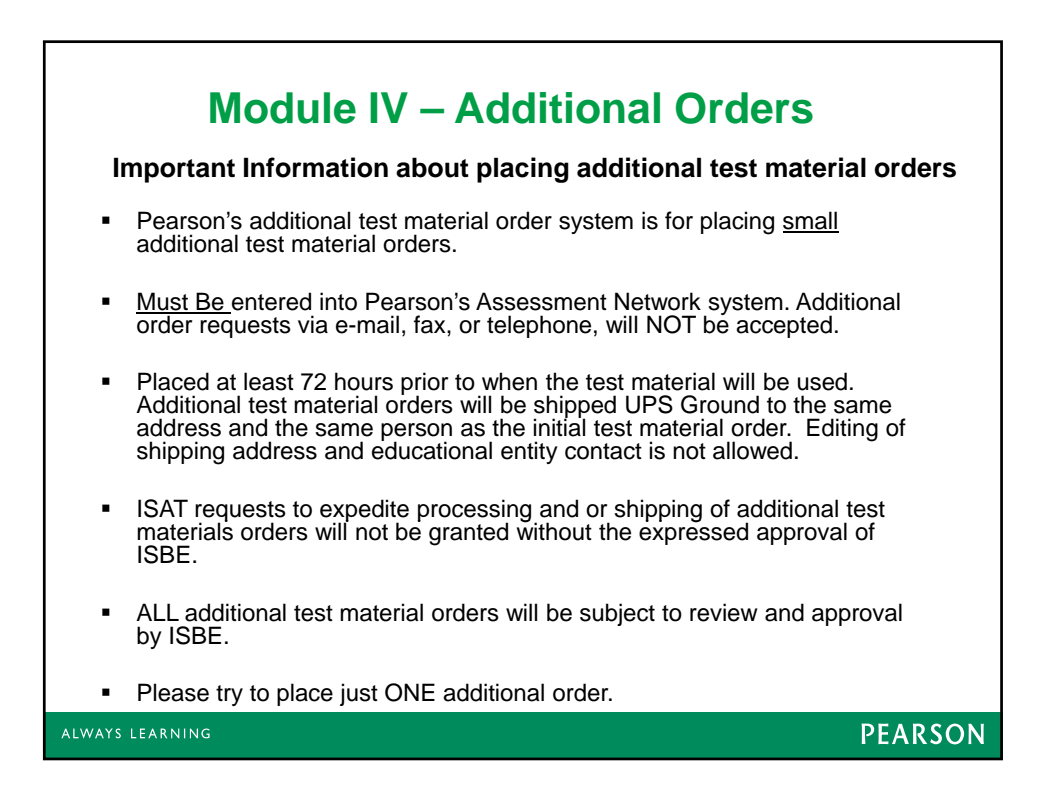

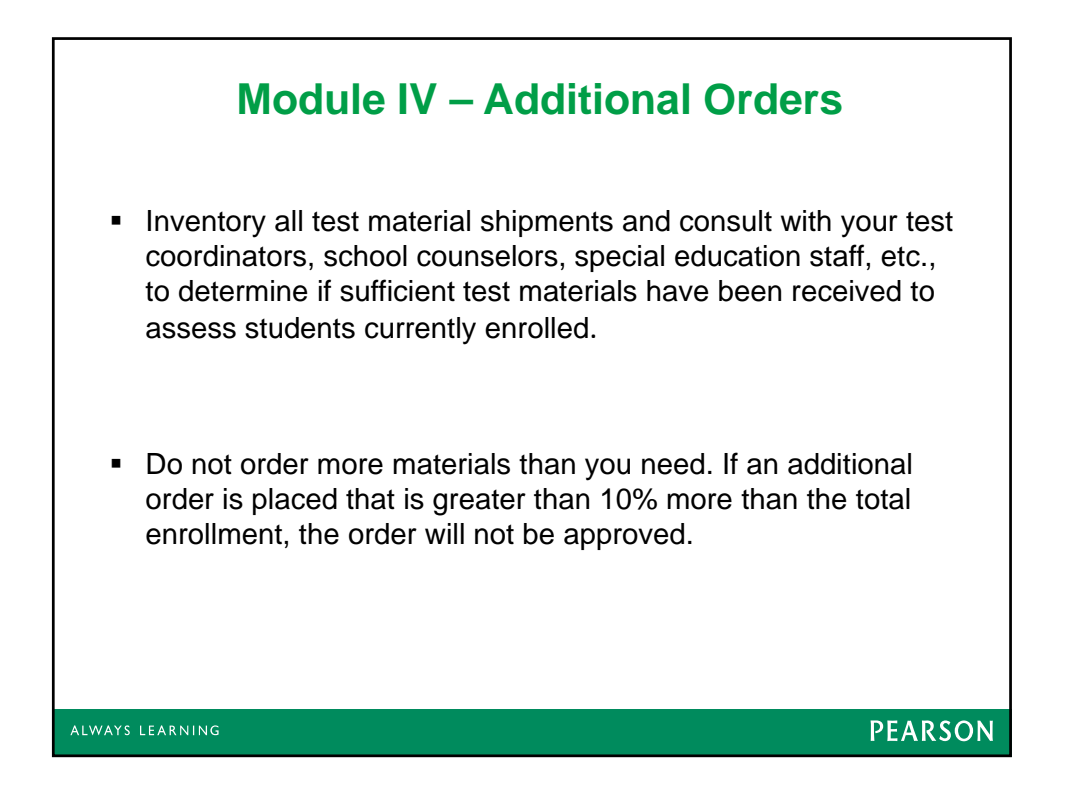

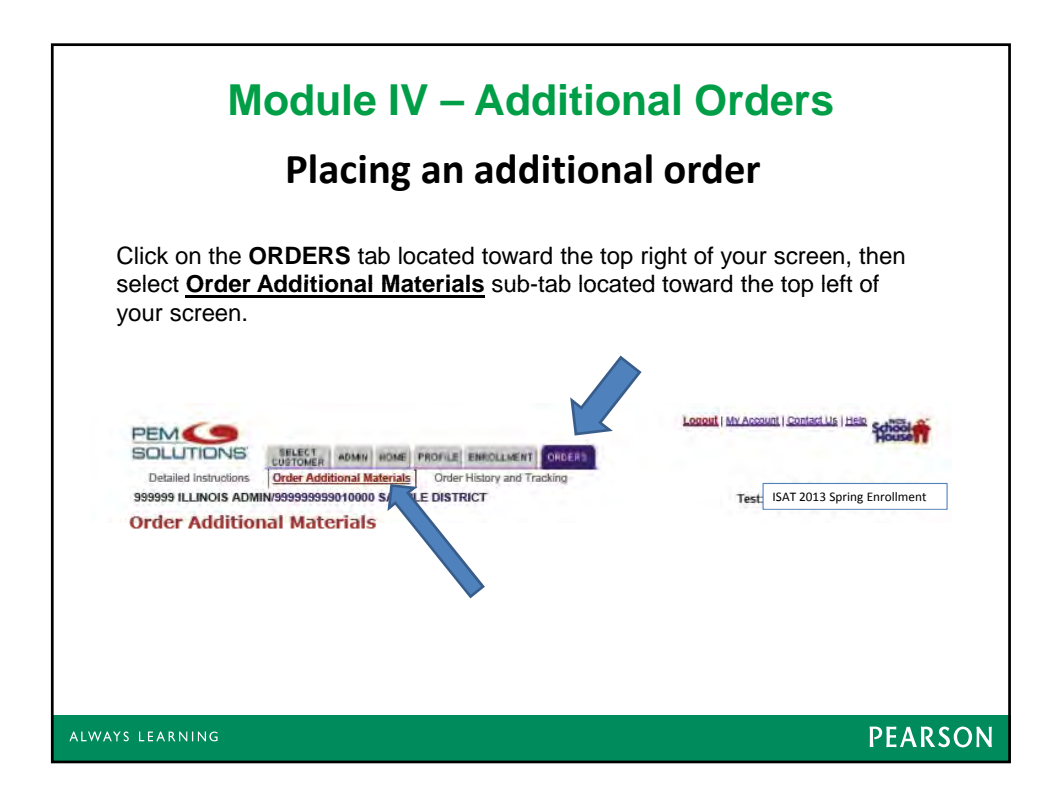

| Module IV – Additional Orders<br>Placing an additional order                                                                                                    |                       |                                                 |                             |  |  |
|----------------------------------------------------------------------------------------------------|-----------------------|-------------------------------------------------|-----------------------------|--|--|
|                                                                                                    | Material selection    | 0 Test Materials Selected <u>show selecte</u>   | L .                         |  |  |
|                                                                                                    | 1 TEST ADMIN,<br>2012 | GRD 3-5, ISAT TEST<br>ADMINISTRATION<br>MANUALS |                             |  |  |
| <ul> <li>Complete all</li> </ul>                                                                                                    | 2 TEST ADMIN,<br>2012 | GRD 6-8, ISAT TEST<br>ADMINISTRATION            | an entre                    |  |  |
| required fields                                                                                                    | 3 AD GRADE 4          | T ANSWER<br>DOCUMENTS                           | Grade STANDARD-<br>4 FORMAT |  |  |
| (marked with an                                                                                                    | 4 AD GRADE 5          | T ANSWER<br>DOCUMENTS                           | Grade STANDARD-<br>5 FORMAT |  |  |
| asterisk *).                                                                                                    | S AD GRADE 6          | T ANSWER<br>DOCUMENTS                           | Grade STANDARD-<br>6 FORMAT |  |  |
|                                                                                                    | 6 AD GRADE /          | T ANSWER<br>DOCUMENTS                           | Grade STANDARD<br>7 FORMAT  |  |  |
|                                                                                                    | Security AD GRADES    | T a DOCUMENTS                                   | S FORMAT                    |  |  |
|                                                                                                    |                       | , Niess et                                      |                             |  |  |
| <ul> <li>When you have entered the number of students who need additional test materials, click on the NEXT &gt;&gt; button located at the bottom of the screen.</li> <li>Verify the enrollment numbers you have entered. If these numbers are not correct, click the &lt;&lt; PREV button and correct your enrollment numbers. If enrollment numbers are correct, click the Submit button.</li> <li>Your additional test material order has been submitted when you see an order confirmation screen.</li> </ul> |                       |                                                 |                             |  |  |
| SUCCII.                                                                                                    |                       |                                                 |                             |  |  |
| ALWAYS LEARNING                                                                                                    |                       |                                                 | PEARSON                     |  |  |

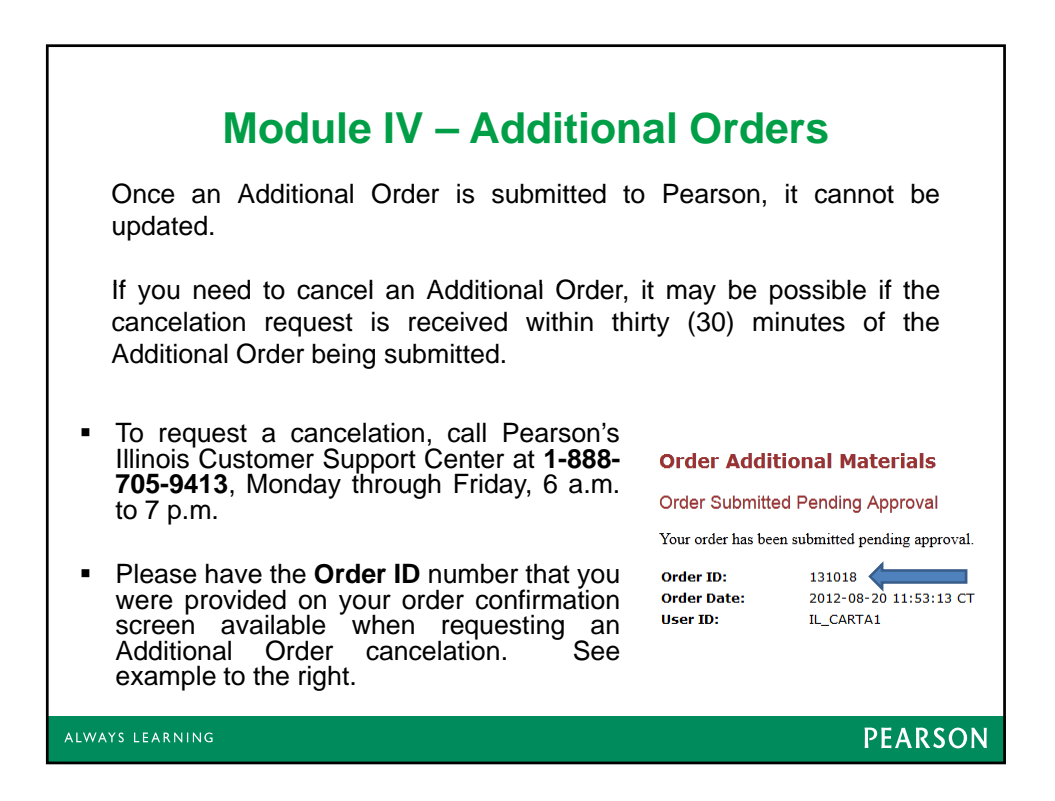

# **Contact Information**

Pearson 1-888-705-9413 ISAT@support.pearson.com IAA\_pearson@support.pearson.com

### **Illinois State Board of Education**

Student Assessment Division 866-317-6034

Student Information System HELP Desk 217-558-3600

ALWAYS LEARNING

PEARSON